申請フォーム 操作の説明(建設工事のフォームを例にご説明します)

| 該当する項目を選択してください。<br>② 新規登録<br>③ 更新                                | •        | _ 必須の記載がある設問は、入力や添付がさ<br>れていないと次に進むことができません。                  |
|-------------------------------------------------------------------|----------|---------------------------------------------------------------|
| 申請者情報を入力してください。 (支店名、営業所名等での申請はできません)<br>法人種別<br>○ 法人 ○ 個人事業主 20項 |          | 選択肢が準備されている設問は、あてはま<br>る項目を選んでください。                           |
| <u>소년</u> 名<br><u>必須</u><br>会社所在地                                 |          | _ 入力が求められている設問は、直接入力し<br>てください。                               |
| 郵便番号 必須     郵道府県 必須     一     市区町村 必       0/8      ●     ●       | <b>A</b> |                                                               |
| Uruma_koujiのファイルを添付してください 必須                                      | •        | データの添付が必要な設問は、クリップの<br>マークをクリックして、添付するファイル<br>を選択してください       |
| 建設業許可通知書を添付してください。<br>(複数枚ある場合は、1つのファイルにまとめてください) 必須              |          | ひとつの設問につき、データは1つしか添<br>付できません。複数枚にわたるデータは1<br>つにまとめて準備してください。 |

申請フォーム 操作の説明(建設工事のフォームを例にご説明します)

| 最新の経営規模<br>(審査基準日が | 等評価結果通知書(経番)を添付してくたさい。<br>令和5年5月1日以降のもの) 必須             |              |          |            |            |           |
|--------------------|---------------------------------------------------------|--------------|----------|------------|------------|-----------|
| 0.                 |                                                         |              |          |            |            |           |
|                    |                                                         |              |          |            |            |           |
|                    |                                                         |              | •        |            | 必須のマークの無い設 | 問は、該当しない場 |
| 障害者雇用状況 (報告義務のな    | 報告書(令和6年6月1日現在)を添付してください。<br>い事業所で加点希望の場合は、障害者手帳の写しを添付) |              |          |            | 合は添付が不要です。 | 是出要領に従ってご |
| 0                  |                                                         |              |          |            | 判断ください。    |           |
|                    |                                                         |              |          |            |            |           |
|                    |                                                         |              |          |            |            |           |
| 表彰に関する書            | 類を添付してくたさい。                                             |              |          |            |            |           |
| 0                  |                                                         |              |          |            |            |           |
| 誓約及び同意書で           | を添付してください。 必須                                           |              |          |            |            |           |
| 0                  |                                                         |              |          |            |            |           |
| ⊎                  |                                                         |              |          |            |            |           |
|                    |                                                         |              |          |            |            |           |
| 貝本関係・人的            | 対体守に関9 る詞書を添付してください。 必須                                 |              |          |            |            |           |
| 0                  |                                                         |              |          | _          |            |           |
|                    |                                                         |              |          |            |            |           |
|                    |                                                         | ▲ 本連む 【 入刀内谷 | を一時保存する  |            |            |           |
|                    | 提出するデータの入力が全て済みましたら、                                    |              | 一時保存では、フ | \ <b>ታ</b> | データは保存されます |           |
|                    | 次の画面を進んでください。                                           |              | が、添付データに | は保         | 存されません。    |           |
|                    | 次の画面に進んでも、またこの画面に戻る                                     |              |          |            |            |           |
|                    | ことができます。                                                |              |          |            |            |           |
|                    |                                                         |              |          |            |            |           |

申請フォーム 操作の説明(建設工事のフォームを例にご説明します)

|                                                                     | 2 入力2                   |              |                                                                               |
|---------------------------------------------------------------------|-------------------------|--------------|-------------------------------------------------------------------------------|
| この申請に関する担当者情報を入力してください。<br>行政書士による代理申請の場合は、行政書士事務所の情報<br>会社名<br>会社名 | 報を入力してください。             | 4            | 申請のご担当者様情報を入力していた                                                             |
| 会社電話番号<br>電話番号 必須                                                   | 0715                    |              | 代理申請の場合は、会社名の欄に「行<br>政書士事務所の名称」を入力し、電話<br>番号やメールアドレスも行政書士事務<br>所のものを記載してください。 |
| 担当者                                                                 |                         | 名《酒          |                                                                               |
|                                                                     | 0/64                    |              |                                                                               |
| 氏フリガナ                                                               | 0 / 64                  | 名フリガナ        |                                                                               |
| 部署名                                                                 |                         |              | 担当者情報に「メールアドレス」を入力し                                                           |
| メールアドレス<br>メールアドレスを入力すると、このフォームの提出後に「送信完了メー                         | 0/128                   | メールアドレス (確認) | ますと、申請の「送信」操作後に自動的に<br>「送信完了メール」が送信されます。<br>送信済みの記録が必要な場合は、必ずメー               |
| 書類不備の場合のご連絡について 必須                                                  |                         |              | ルアドレスの入力をお願いします。                                                              |
| □ メールでの連絡を希望する □ 電話での連絡を希望する                                        |                         |              | ※契約検査課への電話・メールでの受信確<br>認には対応できませんのでご了承ください。                                   |
| 入力は以上です。<br>内容を保存したい場合は、次の画面へ進み、送信ボタン押下後に画面表                        | 「示される「入力内容を印刷する」を選択してくた | さい。          |                                                                               |
|                                                                     | ←1つ前の画面に戻る → 確認画面       | へ進む          |                                                                               |